## 5.2 How to Rename Hotspot SSID and Encryption

To change rename WiFi Hotspot SSID and change its security settings (security protocol and its password.)

Step1. Go to Presentation > Settings > Device Settings >
General > Advanced > under WIRELESS & NETWORKS section > More...
> Tethering &portable hotspot.

Step2. Set Hotspot SSID and password.

\* NOTE: The hotspot SSID must be unique in the WiFi network.